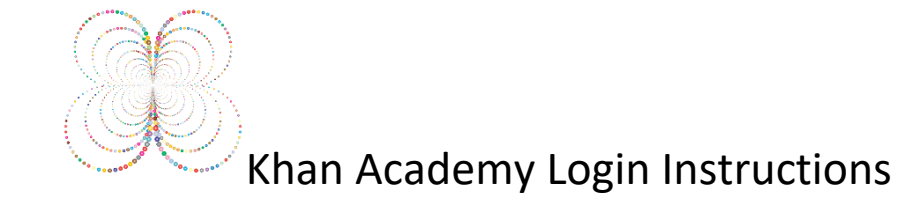

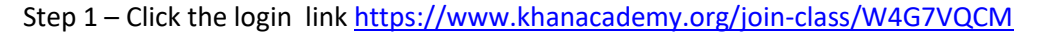

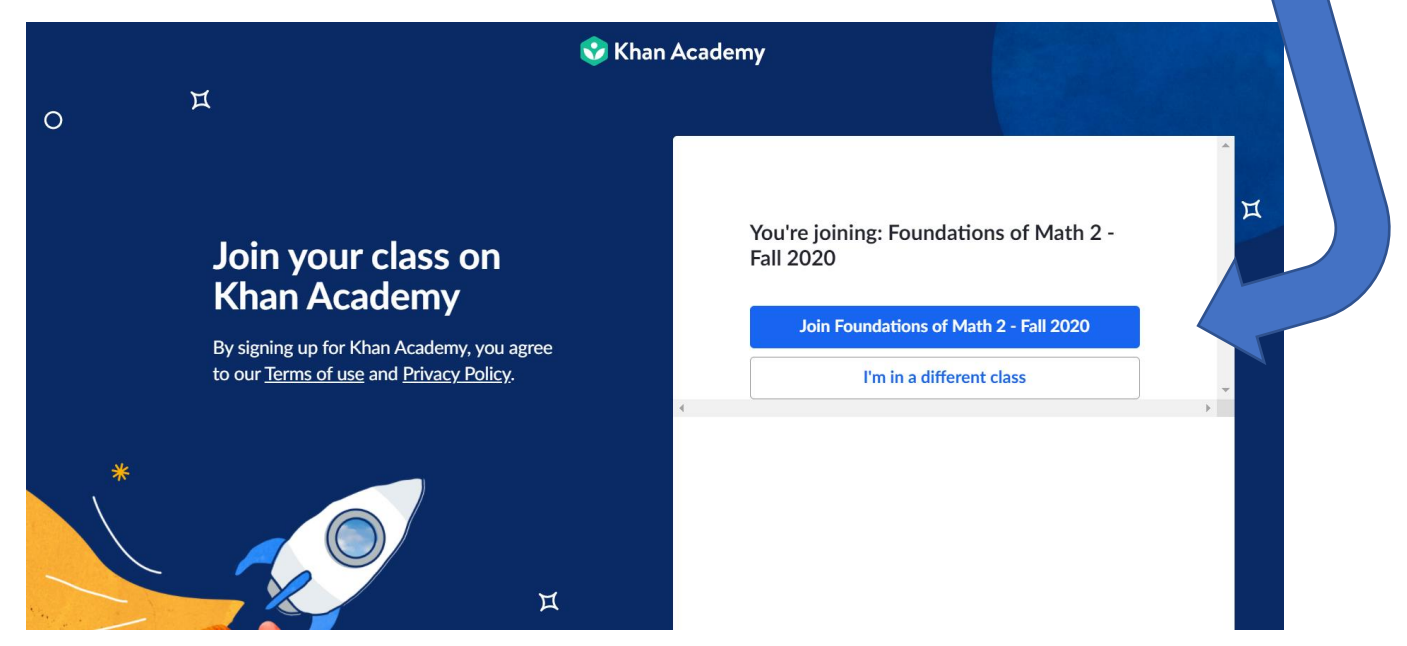

Step 2 – Click the "Join Foundations of Math 2 – Fall 2020

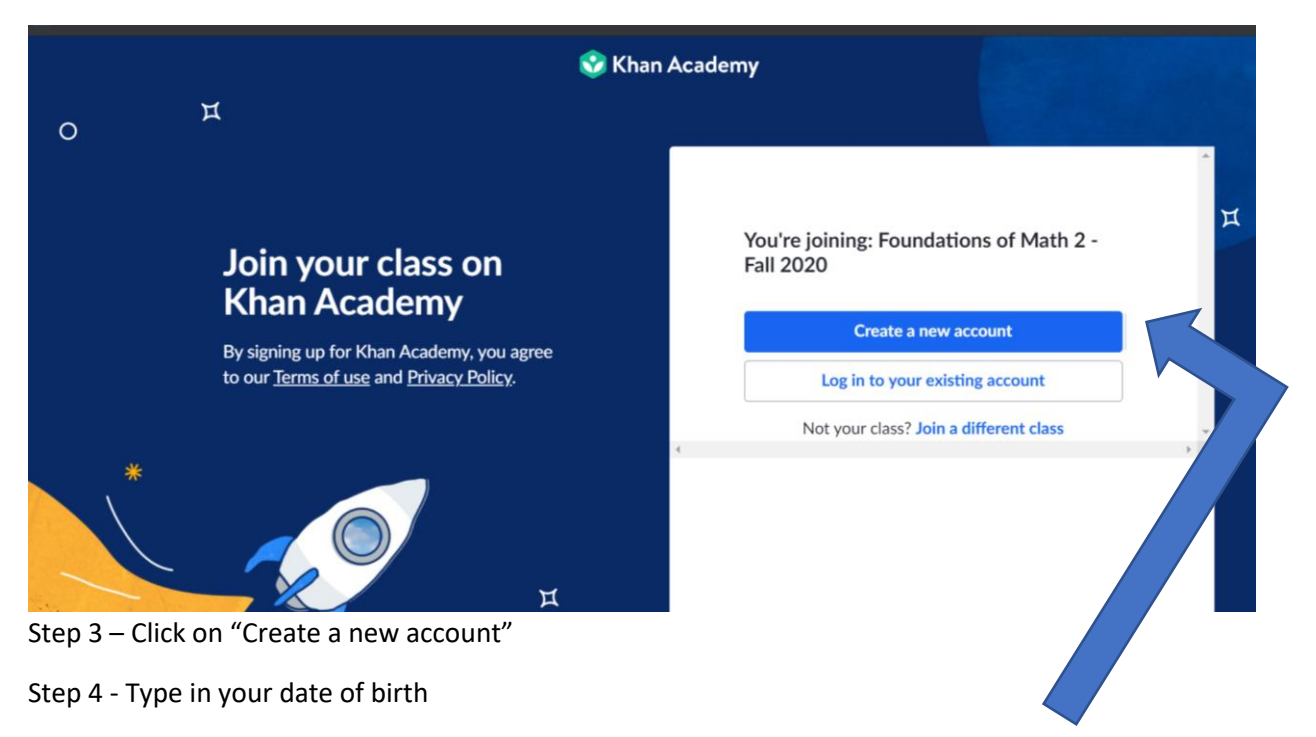

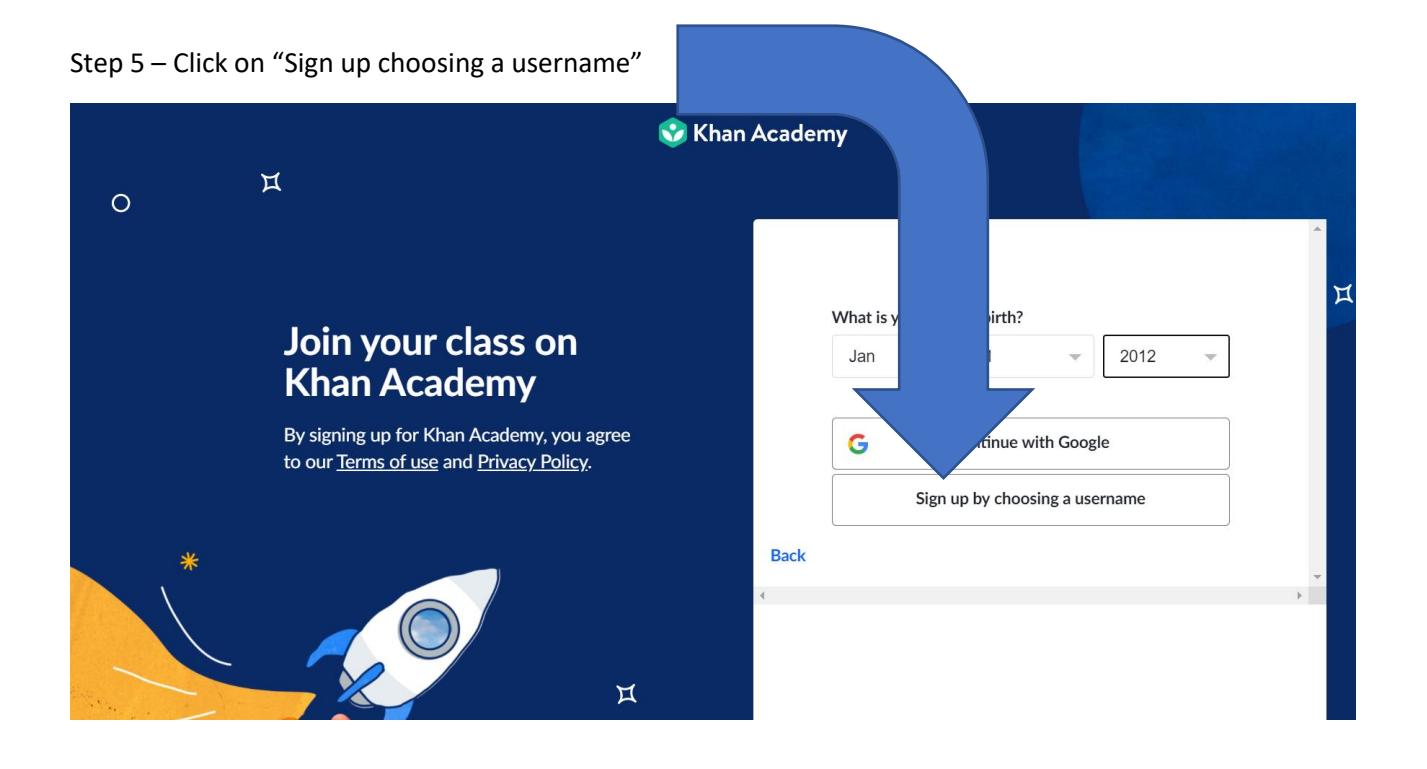

Step 6 – Type in your 1<sup>st</sup> and last name. Type in a password. If it asks you for an email use your WCPSS email address.

| 😵 Khan Academy                                                                     |                                                                                                    |      |                                                                                                    |
|------------------------------------------------------------------------------------|----------------------------------------------------------------------------------------------------|------|----------------------------------------------------------------------------------------------------|
| 0                                                                                  | 1                                                                                                    |      |                                                                                                    |
|                                                                                    | Join your class on<br>Khan Academy                                                                                                    |      | Choose a username<br>Use letters and numbers only. For safety, don't use your real name.                                                       |
|                                                                                    | Join Khan Academy to get personalized help<br>with what you're studying or to learn<br>something completely new. We'll save all of<br>your progress. |      | Create a password<br>Passwords should be at least 8 characters long and should contain a<br>mixture of letters, numbers, and other characters. |
| *                                                                                  | д                                                                                                    | Back | Sign up                                                                                                    |
| Step 7 – Create a password that YOU will remember and write it in your notebook!!! |                                                                                                    |      |                                                                                                    |
| Step 8 – Click Sign up.                                                            |                                                                                                    |      |                                                                                                    |

Step 9 – Follow the Canvas Directions for Khan Academy Assignments.